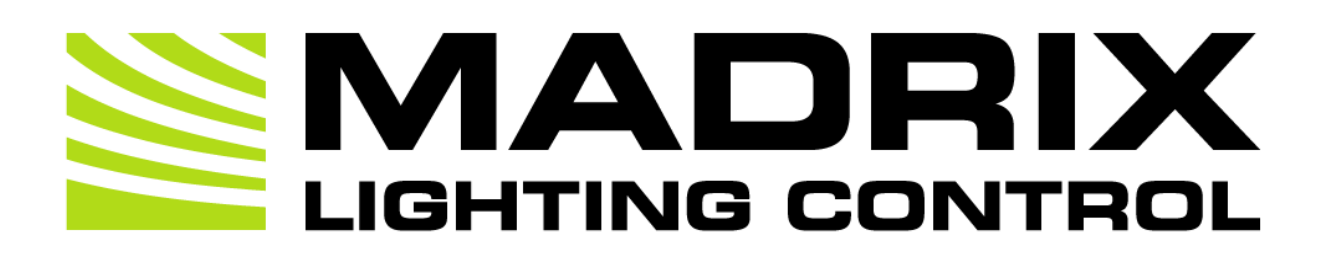

# MADRIX 5 Fixture Editor User Manual

[Software User Guide]

MADRIX Version: 5.7.

Date: August 2024

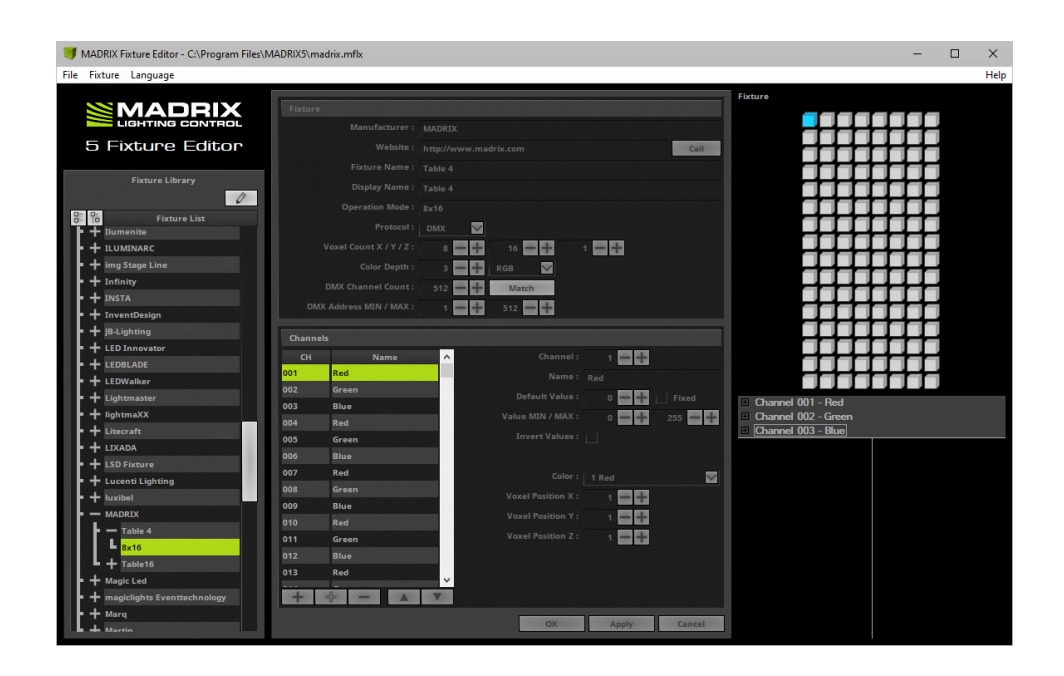

© 2024 inoage GmbH

# **Table Of Contents**

| Part 1 | MADRIX 5 Fixture Editor                 |     |  |  |  |
|--------|-----------------------------------------|-----|--|--|--|
|        | 1 Important Information                 | . 5 |  |  |  |
|        | 2 Converting MADRIX 2 Fixture Libraries | . 6 |  |  |  |
|        | 3 Getting Started                       | . 6 |  |  |  |
|        | 4 Managing Fixture Libraries            | 11  |  |  |  |
|        | 5 Managing Fixtures                     | 15  |  |  |  |
|        | 6 Configuration Of Fixture Profiles     | 17  |  |  |  |
|        | 7 Troubleshooting                       | 23  |  |  |  |
| Part 2 | Imprint And Copyright                   | 25  |  |  |  |

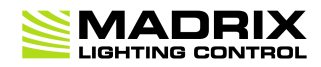

# **//PART 1** MADRIX 5 Fixture Editor

## **1 MADRIX 5 Fixture Editor**

This topic includes:

- Introduction
- Usage
- Where To Find The MADRIX 5 Fixture Editor

#### **Introduction**

The MADRIX 5 Fixture Editor is a separate application and useful tool to create and configure lighting fixtures for MADRIX.

LED fixtures are implemented into MADRIX 5 using the MADRIX 5 Fixture Editor. All the fixtures, their profiles, and their configurations are stored in the MADRIX 5 Fixture Library (madrix.mflx). This is a separate file. MADRIX 5 will access this file to load all available fixture configurations.

### <u>Usage</u>

With the help of the MADRIX 5 Fixture Editor, you can:

- see how fixtures are implemented in MADRIX 5.
- see how many and which fixtures are already included.
- adjust settings and profiles to your requirements.
- implement and add new fixture configurations to the library yourself.

## Where To Find The MADRIX 5 Fixture Editor

The Fixture Editor is automatically installed together with MADRIX 5. You can access the tool or its documentation by calling up the shortcut in the Windows Start Menu or in the MADRIX 5 installation directory.

- In Windows 7, go to Start > All Programs > MADRIX 5 > MADRIX 5 Fixture Editor
- In Windows 10, go to Start > MADRIX 5 > MADRIX 5 Fixture Editor

The original, executable program can be found in the MADRIX 5 installation directory:

C:\Program Files\MADRIX5

#### **1.1 Important Information**

#### This topic includes:

Important Information

#### **Important Information**

- The MADRIX 5 Fixture Library is loaded into MADRIX 5, when the MADRIX 5 Software is launched. In this way, MADRIX 5 will load the new settings and profiles during startup.
- MADRIX 5 needs to be restarted when changes have been made to the fixture library.
- MADRIX 5 can only access one MADRIX 5 Fixture Library during run-time. All fixture profiles that are required need to be in one library file.
- By default, MADRIX 5 loads the madrix.mflx, which is the original MADRIX 5 Fixture Library.
- MADRIX 5 allows you to load a fixture library that is not the default MADRIX 5 Fixture Library [In MADRIX 5, go to Preferences > Options... > Startup > Load Alternative Fixture Library].
- MADRIX 5 Fixture Editor can load MADRIX 3 Fixture Libraries [\*.mflx] and MADRIX 5 Fixture Libraries [\*.mflx].
- MADRIX 5 Fixture Editor can save MADRIX 5 Fixture Libraries [\*.mflx].
- MADRIX 5 Fixture Editor can load MADRIX 3 Fixtures [\*.mfxx] and MADRIX 5 Fixtures [\*.mfxx].

- MADRIX 5 Fixture Editor can save MADRIX 5 Fixtures [\*.mfxx].
- Always make a backup of the madrix.mflx before and after applying any changes!
- When updating your MADRIX 5 Software, the Setup [Auto Installer] will completely overwrite the current madrix.mflx in order to update the library.
- When updating your MADRIX 5 Software, the Setup [Auto Installer] will automatically create a "madrix.mflx.bak". This file is a backup of your previous MADRIX 5 Fixture Library.

#### **1.2 Converting MADRIX 2 Fixture Libraries**

This topic includes:

How To Convert MADRIX 2 Fixture Library Files Into MADRIX 3 or 5 Fixture Library Files

# How To Convert MADRIX 2 Fixture Library Files Into MADRIX 3 Or 5 Fixture Library Files

MADRIX 5 uses its own file types. Please follow these steps to convert your MADRIX 2 Fixture Library file into a MADRIX 3 or MADRIX 5 Fixture Library file:

- Install MADRIX 2.14ij [or higher].
- Start the MADRIX 2 Fixture Editor and load your currently used Fixture Library [of the file type \*.mfl].
   [Go to the menu *File > Open Library...*]
- Go to the menu File > Export Library for MADRX3...
- A new window opens. Simply enter a name for the file and click Save
- Start the MADRIX 5 Fixture Editor and load your newly created MADRIX 5 Fixture Library [of the file type \*.mflx].
   [Go to the menu *File > Open Library...*]

#### 1.3 Getting Started

This topic includes:

- Getting Started
- Choosing The Language
- Overview
- Fixture Library

- Fixture And Channel
- Fixture Preview

## **Getting Started**

If you open the MADRIX 5 Fixture Editor, you will see that no fixture library is loaded. At first, the tool is empty.

To load the default MADRIX 5 Fixture Library file:

1] Go to the menu *File > Open Library...* 

[Keyboard shortcut: Ctrl+O]

- 2] A new window will open.
- 3] Navigate to the installation directory of MADRIX 5:
- C:\Program Files\MADRIX5
- 4] Choose madrix.mflx and press Open

# **Choosing The Language**

| Lan          | guage                |
|--------------|----------------------|
|              | Deutsch              |
| $\checkmark$ | English              |
|              | Español              |
|              | Français             |
|              | Bahasa Indonesia     |
|              | Italiano             |
|              | 日本語                  |
|              | 한국어                  |
|              | Português brasileiro |
|              | русский              |
|              | Türkçe               |
|              | 简体中文                 |

Before starting to work with the MADRIX 5 Fixture Editor, you may choose the language of the user interface.

- In the menu *Language*, choose from:
  - Deutsch [German]
  - English
  - Español [Spanish]
  - Français [French]
  - Bahasa Indonesia [Indonesian]
  - Italiano [Italian]
  - 日本語 [Japanese]
  - 한국어 [Korean]
  - Português brasileiro [Brazilian Portuguese]
  - русский [Russian]
  - Türkçe [Turkish]
  - 简体中文 [Simplified Chinese]

[This user manual is only written in English.]

## **Overview**

The MADRIX 5 Fixture Editor window is divided into 3 parts [from left to right]:

- A Fixture Library list
- Fixture and Channel overviews
- A *Fixture* preview

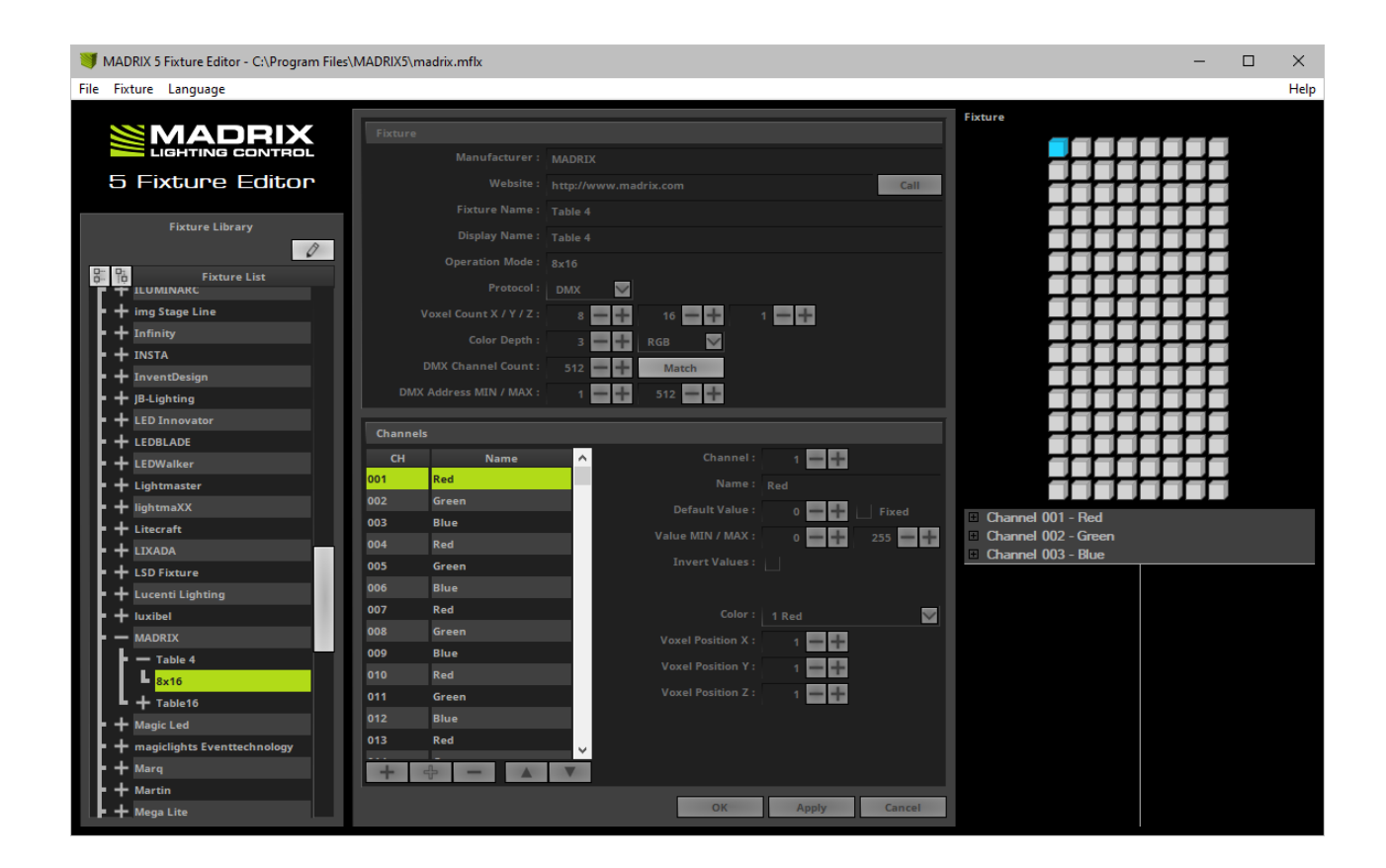

### **Fixture Library**

- On the left-hand side, a tree structure represents the content of the currently loaded fixture library file.
- The items are arranged in alphabetical order.
- Each top branch of the structure names a lighting fixtures manufacturer.

- Every item has one or more sub-items representing the fixture profile or a variation of the fixture profile for different modes.
  - Expands the complete list of fixtures with all of its entries.

0

- Collapses all entries of the list.
- Allows you to edit the selected fixture profile. First, select one fixture profile from the list.

### **Fixture And Channels**

In the center of the Fixture Editor window, the configuration for the currently selected fixture and channels is displayed and can be changed. Learn more **Configuration Of Fixture Profiles** 

### **Fixture Preview**

The area on the right-hand side of the Fixture Editor serves as a preview while editing. The upper part shows a graphical model of the fixture. The pixel or voxel belonging to the currently selected channel is highlighted with the specified color and visually aligned. Additionally, the lower part summarizes all information [channels, colors, positions, values, types, and names] of this pixel/voxel. The preview is updated every time you edit the fixture profile.

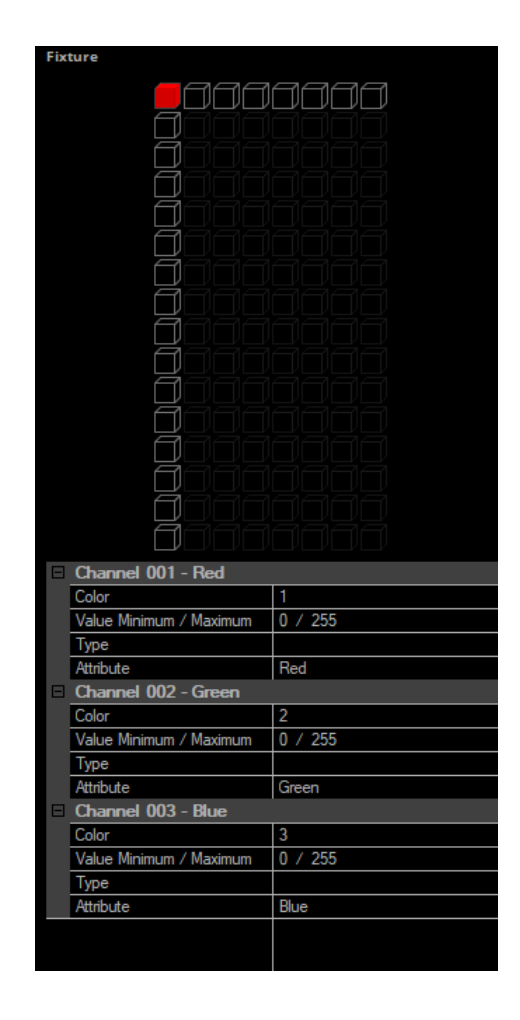

#### **1.4 Managing Fixture Libraries**

#### This topic includes:

- Overview
- Creating A New Library
- Loading A Library
- Merging Two Libraries
- Saving A Library

Checking A Library For Errors

### **Overview**

| File |                 |              |
|------|-----------------|--------------|
|      | New Library     | Ctrl+N       |
|      | Open Library    | Ctrl+O       |
|      | Merge Libraries |              |
|      | Save Library    | Ctrl+S       |
|      | Save Library As | Ctrl+Shift+S |
|      | Check Library   | Ctrl+K       |
|      | Recent Files    |              |
|      | <b>5</b> .0     | A.b. E.A     |

- File Use this menu to manage your original MADRIX 5 Fixture Library [and additional libraries].
- File > Recent Files Displays libraries that were previously loaded.
- *File > Exit -* Closes the Fixture Editor.

#### **Creating A New Library**

• File > New Library - Creates a new library. This library will not include any fixture profiles yet.

## **Loading A Library**

File > Open Library... - Loads a fixture library into the MADRIX 5 Fixture Editor. This will open a new window for you to choose the fixture library. [A fixture library file has the extension \*.mflx.]

If you open the MADRIX 5 Fixture Editor, you will see that no fixture library is loaded. At first, the fixture library is empty.

To open the default MADRIX 5 Fixture Library file:

1] Select File > Open Library...

[Keyboard shortcut: Ctrl+O]

2] Navigate to the installation directory of MADRX:

- C:\Program Files\MADRIX5

3] Choose *madrix.mflx* and press *Open* 

- Libraries that are loaded will automatically be checked for errors first. Make sure to correct any errors, since libraries will still be loaded.

### **Merging Two Libraries**

- File > Merge Libraries... Allows you to select another fixture library in order to merge it with the currently loaded library.
  - That means you can combine several libraries into a new, single library that contains all fixture profiles.
  - Once a library is merged, you can merge it again with other libraries.

- Merging will always add any new fixture profiles and will ask how you would like to proceed with existing profiles.

To merge fixture libraries:

1] Load your first library via *File > Open Library...* 

- The library will automatically be checked for errors. Make sure to correct any errors, since the library will still be loaded.

#### 2] Click File > Merge Libraries...

3] You will be asked to choose and open another fixture library.

- The library will automatically be checked for errors. If errors are found, you will be asked if you still would like to continue the merging process.

4] Since the second library could contain already existing fixture profiles, choose how you would like to proceed:

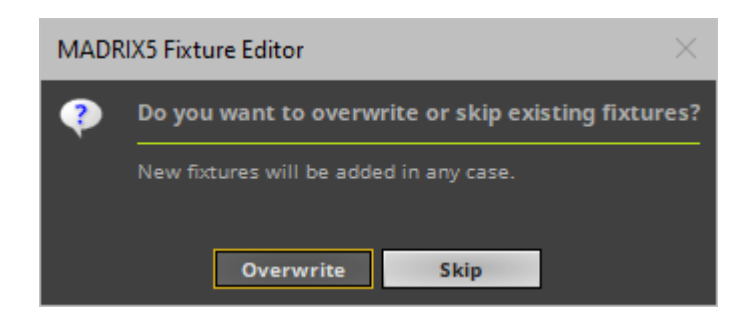

- **Overwrite:** You may want to choose to overwrite existing fixture profiles for example in the following case. A library has been newly released by inoage/MADRIX and it includes bugfixes for existing profiles. You want these updates in your regular library that also includes profiles that you have added manually yourself.

- **Skip:** You may want to choose to skip existing fixture profiles for example in the following case. A library has been newly released by inoage/MADRIX and it includes bugfixes for existing profiles. You do not want these updates in your regular library because you have made changes to those existing profiles yourself in order to match your needs and requirements, but you still want to add all new fixture profiles.

**5]** A small window will show you the results of the merging process.

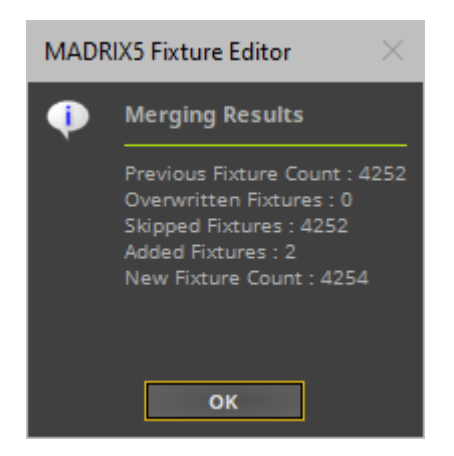

6] Make sure to save your library afterwards in order to keep those changes.

## **Saving A Library**

- File > Save Library Saves a library file including all the changes you have made. This will change your currently loaded fixture library.
- File > Save Library As... Saves a library file including all the changes you have made into a new file. This will open a new window. Choose the location, enter a name for the new file, and press Save

- Modifications to your library cannot simply get lost. You will have to confirm it if you want to quit the MADRIX 5
  Fixture Editor without having saved.
- If the library was modified, the title bar shows an asterisk, too.
- Libraries that are saved will automatically be checked for errors first. Make sure to correct any errors, since libraries will still be saved.

## **Checking A Library For Errors**

File > Check Library - Checks the fixture library for logical errors. The Fixture Editor will look for logical errors, such as having a defined a Color Depth of 4, but only including 3 channels for the fixture. This option is useful if you want to have an automatic check up after having implemented new fixtures. But the option should not replace checking the fixture profile for errors yourself.

#### 1.5 Managing Fixtures

#### This topic includes:

- Overview
- Creating A New Fixture
- Copying A Fixture
- Editing A Fixture
- Deleting A Fixture
- Loading And Saving A Fixture

### **Overview**

| Fixture |                |            |
|---------|----------------|------------|
| Ac      | ld New Fixture | Ctrl+Alt+N |
| Co      | opy Fixture    | Ctrl+Alt+C |
| Ed      | it Fixture     | Ctrl+Alt+E |
| De      | elete Fixture  | Ctrl+Alt+D |
| O       | oen Fixture    | Ctrl+Alt+O |
| Sa      | ve Fixture     | Ctrl+Alt+S |

• *Fixtures* - Use this menu to manage your fixture profiles.

## **Creating A New Fixture**

 Fixtures > Add New Fixture - Allows you to create a new fixture profile. Make sure to edit all Fixture and Channel settings afterwards.

Learn more »Configuration Of Fixture Profiles

# **Copying A Fixture**

Fixtures > Copy Fixture - Allows you to copy a current fixture profile and edit the settings in order to create a new fixture profile based on another profile. Make sure to edit all Fixture and Channel settings afterwards.

Learn more »Configuration Of Fixture Profiles

### **Editing A Fixture**

Fixtures > Edit Fixture - Allows you to edit all settings of a fixture profile.
 Learn more »Configuration Of Fixture Profiles

### **Deleting A Fixture**

• *Fixtures > Delete Fixture -* Instantly removes the currently selected fixture profile from the library.

## **Loading And Saving A Fixture**

- Fixtures > Open Fixture... Allows you to load a fixture from an external file [MADRIX 5 Fixture of the file type \*.mfxx]. The fixture profile will be added to the fixture library.
- Fixtures > Save Fixture... Allows you to save a fixture to an external file [MADRIX 5 Fixture of the file type \*.mfxx]. First, select a fixture. Second, go to Fixtures > Save Fixture.... Third, a new window opens. Fourth, enter a file name, open the correct location to save the file, and press Save.

#### **1.6 Configuration Of Fixture Profiles**

#### This topic includes:

- Introduction
- Step-By-Step Configuration
- Settings

### **Introduction**

This topic describes how to create and how to set up a new fixture.

This is the most important part when creating a new fixture profile.

## **Step-By-Step Configuration**

- 1] Load a MADRIX 5 Fixture Library.
- 2] Create a new fixture or copy an existing profile.
- 3] Configure all fixture settings.
- 4] Save the fixture library.

#### 1] Loading A Library

 First, make sure to load an existing MADRIX 5 Fixture Library or create a new library. Learn more <u>Managing Fixture Libraries</u>

#### 2] Creating Or Copying A Fixture

Create a completely new fixture profile or copy a profile to edit its available settings.
 Learn more <u>Managing Fixtures</u>

#### 3] Setting Up A Profile

- Make sure to set up all settings, including Fixture Settings as well as Channel Settings.
- Press *Apply* and *OK* to confirm your changes!
   Learn more <u>below</u>

#### 4] Saving The Library

Make sure to save your library after making any chances.
 Learn more <u>Managing Fixture Libraries</u>

### **Settings**

#### **Overview**

Each fixture profile includes two types of settings:

- Fixture Settings
   [Includes data about the fixture in general]
- Channel Settings
   [Includes detailed data about each DMX channel/color channel]

#### **Edit Fixture**

Go to the menu *Fixtures > Edit Fixture* in order to be able to edit all settings as described below [Edit mode].

Or **Double-click** on a fixture in the Fixture Library list.

### **Fixture Settings**

| Fixture                 |                 |      |
|-------------------------|-----------------|------|
| Manufacturer :          | !generic        |      |
| Website :               |                 | Call |
| Fixture Name :          | RGB Light       |      |
| Display Name :          | RGB_light       |      |
| Operation Mode :        | 1 pixel         |      |
| Protocol :              | DMX             |      |
| Voxel Count X / Y / Z : |                 |      |
| Color Depth :           | 3 🗕 🕂 RGB 🔽     |      |
| DMX Channel Count :     | 3 — 🕂 Match     |      |
| DMX Address MIN / MAX : | 1 📻 🕂 🦷 512 🛶 🖷 |      |

Set up the following settings:

- *Manufacturer* Enter the name of the manufacturer.
- Website Enter the website of the manufacturer.
  - Click *Call* to let Windows automatically open your default web browser and launch the website.
- Fixture Name Enter the complete name of the fixture.
- Display Name Enter a short label for the fixture.
- **Operation Mode** Fixtures might have several modes or come in different types. Specify the type or mode here [e.g., 54 CH for the 54 DMX channel mode].
- Protocol Specify if the fixture is controlled via DMX512 [or DMX-based in general] or via DVI [or DVI-based in general]. DMX-based types include protocols that are based on DMX512 or function similar [e.g., KiNet or Art-Net].
- Voxel Count X / Y / Z Specify how many pixels/voxels the fixture has in X [horizontal], Y [vertical], and Z [depth].
- Color Depth Specify the color mixing mode of your fixture or in other words how many channels one voxel/pixel of your fixture requires [e.g., RGB fixtures use 3 channels per voxel/pixel, while RGBW fixtures require a color depth of 4.] You can enter the values directly, or you can use the drop-down list to define the color mode: White, RG, RGB, or RGBW
- DMX Channel Count Is only available for DMX-based fixtures. Enter the total number of DMX channels which the fixture requires [e.g., a 16-pixel RGB fixture usually requires 48 DMX channels per fixture].
   Click Match to let the Fixture Editor automatically set the DMX Channel Count according to the number of
  - single channels added to the list of Channels below. Changes will be made as long as Match is enabled.

DMX Address MIN / MAX - Is only available for DMX-based fixtures. Enter the lowest DMX start address
possible for this fixture and power supply/controller [usually 1]. Enter the highest DMX start address possible for
this fixture and power supply/controller [usually 512].

#### **Channel Settings**

| Channels |             |    |   |                    |           |   |
|----------|-------------|----|---|--------------------|-----------|---|
| СН       | Nai         | me |   | Channel :          | 1 - +     |   |
| 001      | Color Red   |    |   | Name :             | Color Red |   |
| 002      | Color Green |    |   | Default Value :    | 0 - Fixed | Γ |
| 003      | Color Blue  |    |   | Value MIN / MAX :  | 0 + 255 - |   |
|          |             |    |   | Invert Values :    |           |   |
|          |             |    |   |                    |           |   |
|          |             |    |   | Color :            | 1 Red     | / |
|          |             |    |   | Voxel Position X : | 1 - +     |   |
|          |             |    |   | Voxel Position Y : | 1 - +     |   |
|          |             |    |   | Voxel Position Z : | 1 - +     |   |
|          |             |    |   |                    |           |   |
|          |             |    |   |                    |           |   |
| + •      | ÷ –         |    | V |                    |           |   |

- Creates a new channel and adds it to the fixture profile and automatically predicts the new settings for you based on previous channels. Make sure to correctly set up all settings for this channel as explained below.
- Creates a new channel without automatically predicting the new settings.
- Deletes a channel from the list of channels.
- Moves an entry one place up in the list of channels. Select the particular channel first.
- Moves an entry one place down in the list of channels. Select the particular channel first.
- **OK** Confirms your settings for the fixture profile and leaves Edit mode.
- Apply Confirms your settings, but you will stay in Edit mode and you can change further settings.
- **Cancel** Aborts the process and does not confirm any changes. All changes will be discarded. You will leave Edit mode.

Set up the following settings:

- Channel Specifies the channel number. Especially, when using DMX-based fixtures, every channel has a specific function. Make sure to set up the channels correctly.
- Name Allows you to change the name of the channel. This name will be displayed in the list of channels to the left and in the preview to the right.
- Default Value Specifies the default value for this channel [initial value].

**Fixed** - Sets the channel always to the Default Value and does not allow any changes to the values, when working with the fixture in MADRIX 5. [E.g, a fixture might require the master channel to always be 255 in order to work correctly].

- Value MIN / MAX Limits the value range with an lower and upper limit. By default, the values of a DMX channel range from 0 to 255. 0 represents Off, while 255 represents Full On. Some fixtures might work with a different range of values or require a certain minimal value to avoid flickering.
- Invert Values Some fixture might work the other way around [0 = On and 255 = Off]. Activate this option in this case.
- Color Defines which color the channel controls. Choose from Red, Green, Blue, or White [according to the Color Depth].
- **Voxel Position X** Defines the horizontal position of the channel on the fixture. [Fixtures of MADRIX 5 work on a voxel/pixel basis. For example, 1/1/1 for example represents the upper left voxel/pixel.]
- **Voxel Position Y** Defines the vertical position of the channel on the fixture. [Fixtures of MADRIX 5 work on a voxel/pixel basis. For example, 1/1/1 for example represents the upper left voxel/pixel.]
- Voxel Position Z Defines the depth position of the channel on the fixture. [Fixtures of MADRIX 5 work on a voxel/pixel basis. For example, 1/1/1 for example represents the upper left voxel/pixel.]

#### Please note: All fixture profiles are automatically working in HTP mode [Highest Takes Precedence].

[For example, you have 2 fixtures with the same DMX address. But due to their different locations in the MADRIX 5 Patch, they receive different color values. Because HTP is activated for these fixtures, the highest color value will be put out onto the LEDs.]

#### **Confirming Your Settings**

- Press *Apply* and *OK* to confirm any changes.
- Fixtures will automatically be checked for errors. Make sure to correct any errors, since the settings will still be applied.

#### 1.7 Troubleshooting

#### This topic includes:

Error When Saving Files

### **Error When Saving Files**

If you are experiencing issues when trying to save a Fixture Library file or a Fixture file, there are two solutions to this problem:

#### Right Click > Run as administrator

- In order to save files as a user that is logged-in into Windows, you need to have the permissions set by Windows to do so.

- When you do not have the right permissions, saving files can lead to errors.

- To circumvent such issues, you can run the MADRIX 5 Fixture Editor as administrative computer user, the socalled administrator.

- Perform a *right mouse click* on the *FixtureEditor.exe* [or a shortcut to the MADRIX 5 Fixture Editor] and choose *Run as administrator* 

- Note: You need to have access to the administrator account (i.e., password).

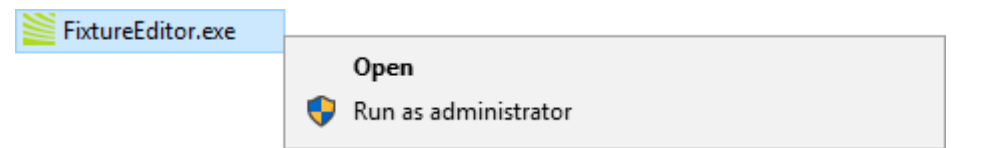

#### Choose A Different Directory

- When you are experiencing issues and running as administrator is not an option, choose a different directory on your harddisk to save the files.

- There are locations on your computer/harddisk where you will have the permission to save files. Choose such a location.

- Examples are:

C:\Users\USERNAME\Desktop

C:\Users\USERNAME\Documents

[USERNAME specifies your Windows account name.]

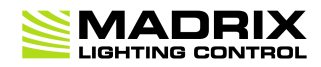

# **//PART 2** Imprint And Copyright

# 2 Imprint And Copyright

This topic includes:

- Company And Address
- Copyright
- Third Parties

# **Company And Address**

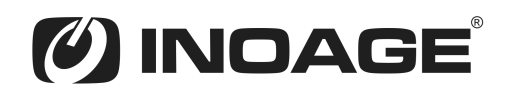

inoage GmbH Wiener Straße 56 01219 Dresden Germany

Managing Directors: Christian Hertel, Sebastian Pinzer, Sebastian Wissmann

Phone: +49 351 862 6869 0 Fax: +49 351 862 6869 68

Web: <u>www.madrix.com</u> E-mail: <u>info@madrix.com</u>

# **Copyright**

© Copyright (C) 2001 – 2024 inoage GmbH. All rights reserved.

MADRIX<sup>®</sup> is a registered trademark of inoage GmbH.

All other company names and/or product names are trademarks and/or entered trademarks of their respective holders. The product might not always be conforming to the presentation, features, and performances. Technical data can differ slightly, depending on the operating system and the chosen hardware.

We withhold the option of changes without notification. inoage GmbH does not give any guaranty for function capability for a certain purpose, the marked ability or other features of the product. No other guaranty claims, on legal or other terms, can be enforced.

Under no circumstances does inoage GmbH take on the responsibility for liabilities for faults for losses in sales volume or profits, that occur through the usage of the product, through the serviceability, through abuse, happenings, circumstances or actions, that we have no influence on. No matter if the damages were caused by the holder of the product or a third person.

# **Third Parties**

#### Qt

#### **Included Libraries**

MADRIX 5 uses the following libraries of the Qt development framework. The libraries and their use are covered by GNU LGPL v.3.

- Qt5Core.dll
- Qt5Gui.dll
- Qt5Network.dll
- Qt5PrintSupport.dll
- Qt5Svg.dll
- Qt5Widgets.dll
- Qt5WinExtras.dll

#### MADRIX Fixture Editor 5.7.

- Qt5Xml.dll
- qgenericbearer.dll [Qt Plugin DLL] [.../bearer]
- qsvgicon.dll [Qt Plugin DLL] [.../iconengines]
- qgif.dll [Qt Plugin DLL] [.../imageformats]
- qicns.dll [Qt Plugin DLL] [.../imageformats]
- qico.dll [Qt Plugin DLL] [.../imageformats]
- qjpeg.dll [Qt Plugin DLL] [.../imageformats]
- qsvg.dll [Qt Plugin DLL] [.../imageformats]
- qtga.dll [Qt Plugin DLL] [.../imageformats]
- qtiff.dll [Qt Plugin DLL] [.../imageformats]
- qwbmp.dll [Qt Plugin DLL] [.../imageformats]
- qwebp.dll [Qt Plugin DLL] [.../imageformats]
- qdirect2d.dll [Qt Plugin DLL] [.../platforms]
- qminimal.dll [Qt Plugin DLL] [.../platforms]
- qoffscreen.dll [Qt Plugin DLL] [.../platforms]
- qwindows.dll [Qt Plugin DLL] [.../platforms]
- windowsprintersupport.dll [Qt Plugin DLL] [.../printsupport]

The complete, corresponding, and machine-readable source code of these files, incl. the license text, is available:

- On the MADRIX Software USB flash drive, in the subfolder ThirdParty. For example, D:\ThirdParty
- Online at https://www.madrix.com/support/download/

#### **Copy of License**

GNU LESSER GENERAL PUBLIC LICENSE Version 3, 29 June 2007 Copyright (C) 2007 Free Software Foundation, Inc. <https://fsf.org/> Everyone is permitted to copy and distribute verbatim copies of this license document, but changing it is not allowed.

This version of the GNU Lesser General Public License incorporates the terms and conditions of version 3 of the GNU General Public License, supplemented by the additional permissions listed below.

0. Additional Definitions.

As used herein, "this License" refers to version 3 of the GNU Lesser General Public License, and the "GNU GPL" refers to version 3 of the GNU General Public License.

"The Library" refers to a covered work governed by this License, other than an Application or a Combined Work as defined below.

An "Application" is any work that makes use of an interface provided by the Library, but which is not otherwise based on the Library. Defining a subclass of a class defined by the Library is deemed a mode of using an interface provided by the Library.

A "Combined Work" is a work produced by combining or linking an Application with the Library. The particular version of the Library with which the Combined Work was made is also called the "Linked Version".

The "Minimal Corresponding Source" for a Combined Work means the Corresponding Source for the Combined Work, excluding any source code for portions of the Combined Work that, considered in isolation, are based on the Application, and not on the Linked Version.

The "Corresponding Application Code" for a Combined Work means the object code and/or source code for the Application, including any data and utility programs needed for reproducing the Combined Work from the Application, but excluding the System Libraries of the Combined Work.

1. Exception to Section 3 of the GNU GPL.

You may convey a covered work under sections 3 and 4 of this License

without being bound by section 3 of the GNU GPL.

2. Conveying Modified Versions.

If you modify a copy of the Library, and, in your modifications, a facility refers to a function or data to be supplied by an Application that uses the facility (other than as an argument passed when the facility is invoked), then you may convey a copy of the modified version:

a) under this License, provided that you make a good faith effort to ensure that, in the event an Application does not supply the function or data, the facility still operates, and performs whatever part of its purpose remains meaningful, or

b) under the GNU GPL, with none of the additional permissions of this License applicable to that copy.

3. Object Code Incorporating Material from Library Header Files.

The object code form of an Application may incorporate material from a header file that is part of the Library. You may convey such object code under terms of your choice, provided that, if the incorporated material is not limited to numerical parameters, data structure layouts and accessors, or small macros, inline functions and templates (ten or fewer lines in length), you do both of the following:

a) Give prominent notice with each copy of the object code that the Library is used in it and that the Library and its use are covered by this License.

b) Accompany the object code with a copy of the GNU GPL and this license document.

4. Combined Works.

You may convey a Combined Work under terms of your choice that, taken together, effectively do not restrict modification of the portions of the Library contained in the Combined Work and reverse engineering for debugging such modifications, if you also do each of the following: a) Give prominent notice with each copy of the Combined Work that the Library is used in it and that the Library and its use are covered by this License.

b) Accompany the Combined Work with a copy of the GNU GPL and this license document.

c) For a Combined Work that displays copyright notices during execution, include the copyright notice for the Library among these notices, as well as a reference directing the user to the copies of the GNU GPL and this license document.

d) Do one of the following:

0) Convey the Minimal Corresponding Source under the terms of this License, and the Corresponding Application Code in a form suitable for, and under terms that permit, the user to recombine or relink the Application with a modified version of the Linked Version to produce a modified Combined Work, in the manner specified by section 6 of the GNU GPL for conveying Corresponding Source.

1) Use a suitable shared library mechanism for linking with the Library. A suitable mechanism is one that (a) uses at run time a copy of the Library already present on the user's computer system, and (b) will operate properly with a modified version of the Library that is interface-compatible with the Linked Version.

e) Provide Installation Information, but only if you would otherwise be required to provide such information under section 6 of the GNU GPL, and only to the extent that such information is necessary to install and execute a modified version of the Combined Work produced by recombining or relinking the Application with a modified version of the Linked Version. (If you use option 4d0, the Installation Information must accompany the Minimal Corresponding Source and Corresponding Application Code. If you use option 4d1, you must provide the Installation Information in the manner specified by section 6 of the GNU GPL for conveying Corresponding Source.) 5. Combined Libraries.

You may place library facilities that are a work based on the Library side by side in a single library together with other library facilities that are not Applications and are not covered by this License, and convey such a combined library under terms of your choice, if you do both of the following:

a) Accompany the combined library with a copy of the same work based on the Library, uncombined with any other library facilities, conveyed under the terms of this License.

b) Give prominent notice with the combined library that part of it is a work based on the Library, and explaining where to find the accompanying uncombined form of the same work.

6. Revised Versions of the GNU Lesser General Public License.

The Free Software Foundation may publish revised and/or new versions of the GNU Lesser General Public License from time to time. Such new versions will be similar in spirit to the present version, but may differ in detail to address new problems or concerns.

Each version is given a distinguishing version number. If the Library as you received it specifies that a certain numbered version of the GNU Lesser General Public License "or any later version" applies to it, you have the option of following the terms and conditions either of that published version or of any later version published by the Free Software Foundation. If the Library as you received it does not specify a version number of the GNU Lesser General Public License, you may choose any version of the GNU Lesser General Public License ever published by the Free Software Foundation.

If the Library as you received it specifies that a proxy can decide whether future versions of the GNU Lesser General Public License shall apply, that proxy's public statement of acceptance of any version is permanent authorization for you to choose that version for the Library.